# Web ユーザ インターフェイスを使ったパケット データ(PCAP ファイル)のダウンロード

## 内容

<u>概要</u> <u>前提条件</u> <u>要件</u> <u>使用するコンポーネント</u> <u>PCAP ファイルのダウンロード手順</u>

### 概要

この記事では、Sourcefire FireSIGHT Management SystemのWebユーザインターフェイスを使用 してパケットキャプチャデータ(PCAPファイル)をダウンロードする手順について説明します 。

# 前提条件

#### 要件

Sourcefire FirePOWER デバイスとバーチャル デバイスのモデルに関する知識があることが推奨されます。

#### 使用するコンポーネント

このドキュメントの情報は、ソフトウェア バージョン 5.2 以降が稼働する Sourcefire FireSIGHT Management Center ( Defense Center とも呼ばれる ) に基づくものです。

このドキュメントの情報は、特定のラボ環境にあるデバイスに基づいて作成されました。このド キュメントで使用するすべてのデバイスは、初期(デフォルト)設定の状態から起動しています 。対象のネットワークが実稼働中である場合には、どのようなコマンドについても、その潜在的 な影響について確実に理解しておく必要があります。

## PCAP ファイルのダウンロード手順

**ステップ 1**: Sourcefire Defense Center または Management Center にログインし、次に示すように [Intrusion Events] ページに移動します。

| Overview                           | Analysis | Policies | Devic | es                | Objects         | Fir        | eAMP |
|------------------------------------|----------|----------|-------|-------------------|-----------------|------------|------|
| FireSIGHT Viewer Connection Events |          |          |       | Intrusion 🔻 FireA |                 | AMP Events |      |
|                                    |          |          |       | Ev                | ents            |            |      |
|                                    |          |          |       |                   | Reviewed Events |            |      |
|                                    |          |          |       | Cli               | pboard          |            |      |
|                                    |          |          |       | Ind               | cidents         |            |      |

**ステップ 2**: チェックボックスを使用して、パケット キャプチャ データ(PCAP ファイル)をダ ウンロードするイベントを選択します。

| Connection Events |          | on Events                                        | Intrusion Events FireAMP Events |  | Hosts | Applications |  |  |
|-------------------|----------|--------------------------------------------------|---------------------------------|--|-------|--------------|--|--|
|                   |          | <u>Message</u>                                   |                                 |  |       |              |  |  |
| 4                 | <b>V</b> | SERVER-WEBAPP /cgi-bin/ access (1:1668)          |                                 |  |       |              |  |  |
| ۰Ļ                |          | SERVER-IIS Directory transversal attempt (1:974) |                                 |  |       |              |  |  |
| 4                 | 1        | SERVER-IIS iissamples access (1:1402)            |                                 |  |       |              |  |  |

**ステップ3**:ページの下部までスクロールし、次のいずれかを実行します。

- [Download Packet] をクリックし、選択されている侵入イベントをトリガーしたパケットをダウンロードします。
- [Download All Packets] をクリックし、現在の制限ビューに示されている侵入イベントをトリ ガーしたすべてのパケットをダウンロードします。

**注**:ダウンロードしたパケットは PCAP として保存されます。 パケット キャプチャを分 析するには、PCAP ファイルを読み取ることができるソフトウェアをダウンロードしてイン ストールする必要があります。

**ステップ 4**: プロンプトが表示されたら、ハード ドライブに PCAP ファイルを保存します。